## PASOS PARA LA CREACIÓN DE CUENTA EN ZOOM

1. Si no tienes cuenta en Zoom, ingresa a <u>www.zoom.us</u> y cliquea el botón superior derecho "Regístrese, es gratis".

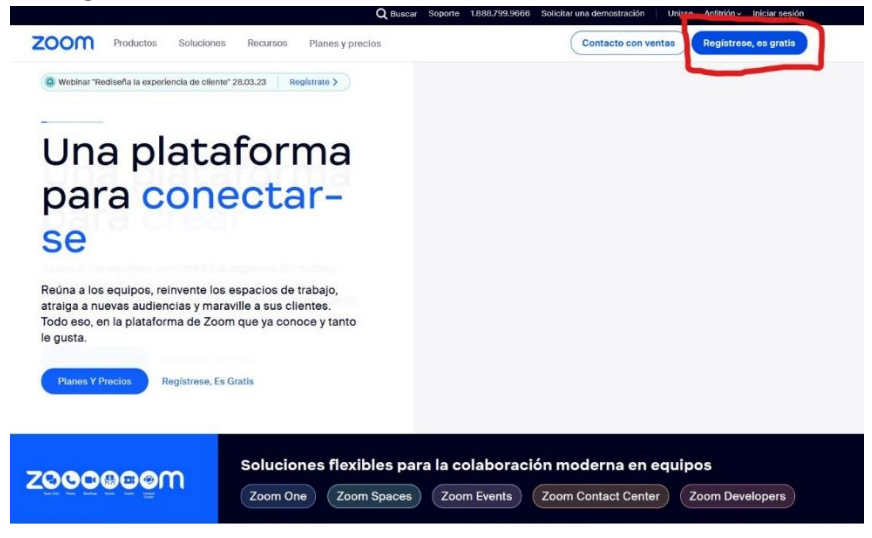

2. Completa tus datos personales como año de nacimiento y correo electrónico.

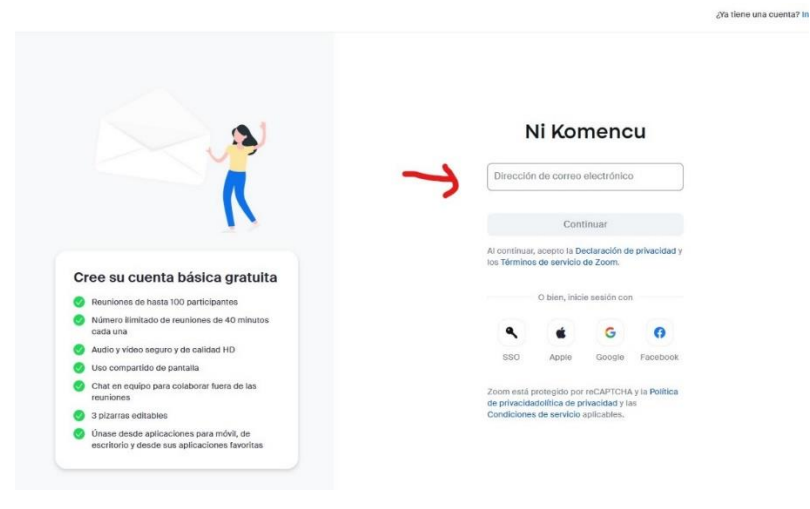

3. Recibirás un **CÓDIGO DE SEIS DÍGITOS** en el correo electrónico ingresado. Debes entrar a este y buscar el correo (<u>Atención: Puede que el correo llegue a SPAM</u>).

| ÷ |                                      |                                                                                  |                                                          |                                                                                                |                                                                                                    |                              |                                                |   | ,                    | de 280 | < | > |
|---|--------------------------------------|----------------------------------------------------------------------------------|----------------------------------------------------------|------------------------------------------------------------------------------------------------|----------------------------------------------------------------------------------------------------|------------------------------|------------------------------------------------|---|----------------------|--------|---|---|
|   | Su código es: 273480 Recibidos ×     |                                                                                  |                                                          |                                                                                                |                                                                                                    |                              |                                                |   |                      |        | 9 |   |
|   | Zoom «no-reply@zoom.us»<br>para mi ★ |                                                                                  |                                                          |                                                                                                |                                                                                                    |                              |                                                |   | 23:48 (hace 11 minut | os) 🖈  | ÷ | : |
|   |                                      | zoon                                                                             | ۱                                                        |                                                                                                |                                                                                                    |                              |                                                |   |                      |        |   |   |
|   |                                      | Hola:<br>Introduce 277<br>electrónico.<br>2<br>Si no ha solicit<br>atguen haya e | Su có<br>480 en los pr<br>do este códi<br>scrito su dire | ódigo<br>áximos 10 mil<br>3<br>go, puede ign<br>ciclón de correr<br>• 1 888<br>e20222 200m - J | es: 2<br>nutos para ter<br>4<br>norar este cor<br>so electrónico<br>10 (8)<br>779.9668<br>ul Rights Rese | ero electrónic<br>por error. | 0<br>Irmar su correct<br>0<br>o. Es posible qu | e |                      |        |   |   |

4. Ingresa el código recibido (tienes 10 minutos para ingresarlo).

| Compruebe Su Correo Electrónico Para<br>Obtener Un Código                                                                     |
|----------------------------------------------------------------------------------------------------|
| Introduzca el código de vertificación enviado a su dirección de correo electrónico utamdrot@gmail.com<br>© 09:52<br>Verificar |
| ¿No encuentra el correo electrónico? Haga cilio aquí para<br>reenviario.<br>M Abrir Gmail                                     |

5. Termina la creación de cuenta ingresando tu nombre y eligiendo tu clave.

¿Ya tiene una cuer

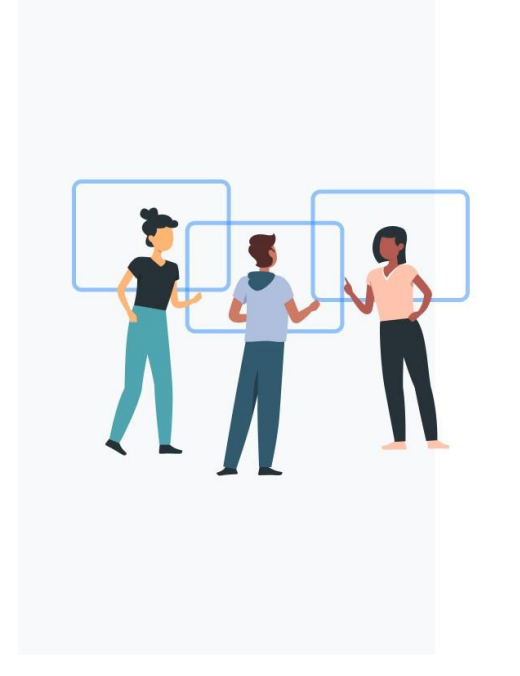

## Crear Su Cuenta

Introduzca su nombre completo y contraseña.

| Apollido                       |            |
|--------------------------------|------------|
| Apellido                       |            |
| Contraseña                     | Ø          |
| Confirmar la contraseña        | Ø          |
| Para aducadores: compruebe adu | uí si está |

Continuar

## INICIAR SESIÓN E INGRESAR A UNA CLASE EN VIVO DE BRINCUS

- 1. Para ingresar a una clase en vivo, debes tener la sesión iniciada en Zoom antes de ingresar a la clase. Dado esto, una vez que cliquees "Ir" en Brincus para acceder a la clase, si no tienes iniciado sesión, te pedirá iniciarla.
- 2. Si cuentas con la "aplicación" Zoom en tu dispositivo y no has iniciado sesión, debiese salirte un mensaje como el de la imagen. Basta cliquear "Sign in to join" e iniciar sesión con tu correo electrónico y clave.

| Haga clic en Abi | Zoom                                                                                                    |                  |  |  |
|------------------|----------------------------------------------------------------------------------------------------|------------------|--|--|
| naga ciic en Abi | Unable to join this meeting                                                                                    | en su navegauor  |  |  |
| Si no ve un cua  | The host requires authentication on the commercial<br>Zoom platform to join this meeting. Please log in with a | a continuación   |  |  |
| Al unirse a una  | commercial Zoom account to join.                                                                               | on de privacidad |  |  |
|                  |                                                                                                    |                  |  |  |
|                  | Sign in to Join Don't Join                                                                                     |                  |  |  |
|                  |                                                                                                    |                  |  |  |
|                  |                                                                                                    |                  |  |  |

©2023 Zoom Video Communications, Inc. Todos los derechos reservados. Políticas legales y de privacidad | No vender mis datos personales | Preferencias de cookies

3. Por otro lado, si ingresas desde tu navegador y no tienes iniciada sesión, al confirmar tu nombre te aparecerá el siguiente mensaje. Basta que simplemente cliquees en "Iniciar sesión" e ingreses con tu correo electrónico y clave, ese será tu correo "invitado a la reunión".

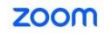

Contacto con ventas Regístrese, es g

Inicie sesión con el correo electrónico invitado a la reunión Para unirse, inicie sesión en la cuenta que recibió una invitación a esta sesión.

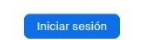

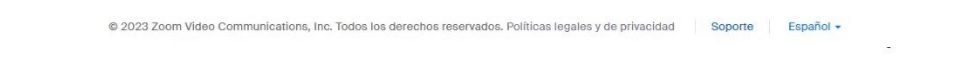

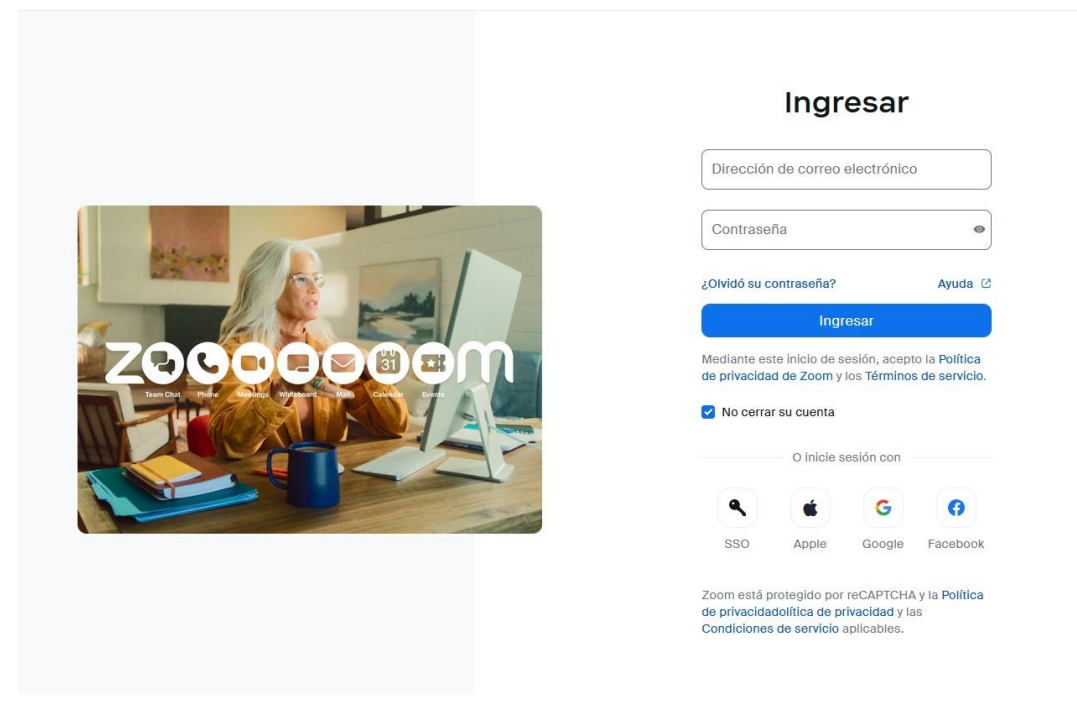